## **CONVERTISSEUR USB - SERIE**

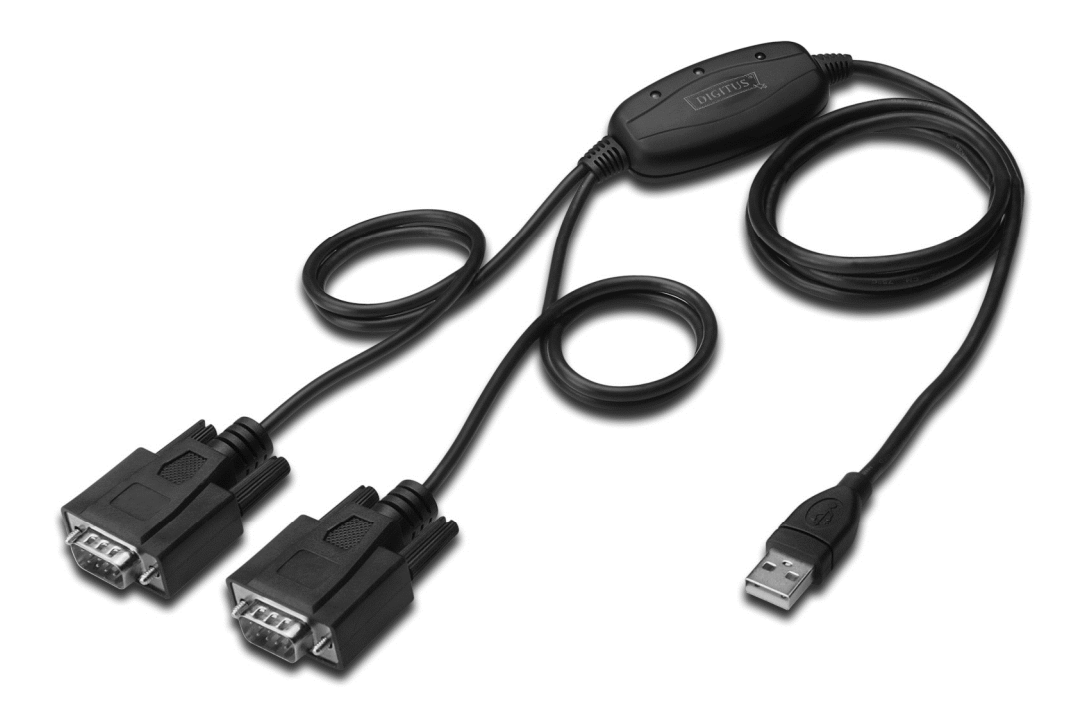

Guide d'installation rapide Windows 2000/XP DA-70158

- Étape 1 : Insérez le CD du pilote de ce produit dans le lecteur CD
- Étape 2 : branchez le dispositif dans un port USB de votre PC, et utilisez l'assistant nouveau matériel trouvé, reportez-vous à la figure suivante :

| HER MANY REPORTS       |           |
|------------------------|-----------|
| 🤃 Found New Hardware 🗵 |           |
| USB <-> Serial cable   |           |
|                        |           |
| 3                      | 🥑 4:51 PM |

Étape 3 : Sélectionnez "No, not this time", cliquez sur "Next" pour continuer.

| Found New Hardware Wiz | ard                                                                                                    |
|------------------------|----------------------------------------------------------------------------------------------------|
|                        | Welcome to the Found New Hardware Wizard         Windows will search for current and updated software by looking on your computer, on the hardware installation CD, or on the Windows Update Web site (with your permission).         Read our privacy policy         Can Windows connect to Windows Update to search for software?         Yes, this time only         Yes, now and every time I connect a device         No, not this time         Click Next to continue. |
|                        | < Back Next > Cancel                                                                                                    |

Étape 4 : Sélectionnez Select "Install from a list or specific location (Advanced)", cliquez sur "Suivant" pour continuer.

| Found New Hardware Wizard                                                                                                    |  |
|----------------------------------------------------------------------------------------------------|--|
| Image: Note of the image: Note of the im |  |
| < Back Next > Cancel                                                                                                    |  |

Étape 5 : Sélectionnez "Include this location in the search", cliquez sur "Browse" et sélectionnez le pilote correspondant au Systèmes d'exploitation sur le CD. Cliquez sur "Next" pour continuer.

| Found New Hardware Wizard                                                                                                    |  |  |  |  |
|----------------------------------------------------------------------------------------------------|--|--|--|--|
| Please choose your search and installation options.                                                                                                    |  |  |  |  |
| <ul> <li>Search for the best driver in these locations.</li> </ul>                                                                                             |  |  |  |  |
| Use the check boxes below to limit or expand the default search, which includes local<br>paths and removable media. The best driver found will be installed.   |  |  |  |  |
| Search removable media (floppy, CD-ROM)                                                                                                    |  |  |  |  |
| Include this location in the search:                                                                                                    |  |  |  |  |
| E:\USB 2.0 TO 2x RS232\win2000_xp_x86_x64 V Browse                                                                                                    |  |  |  |  |
| O Don't search. I will choose the driver to install.                                                                                                    |  |  |  |  |
| Choose this option to select the device driver from a list. Windows does not guarantee that<br>the driver you choose will be the best match for your hardware. |  |  |  |  |
|                                                                                                    |  |  |  |  |
| < Back Next > Cancel                                                                                                    |  |  |  |  |

Étape 6 : Recherche automatique du pilote correspondant sur le CD.

| Found New Hardware Wizard             |
|---------------------------------------|
| Please wait while the wizard searches |
| usb serial converter                  |
|                                       |
| < Back Next > Cancel                  |

Étape 7 : L'assistant lance l'installation et copie les fichiers sur votre système.

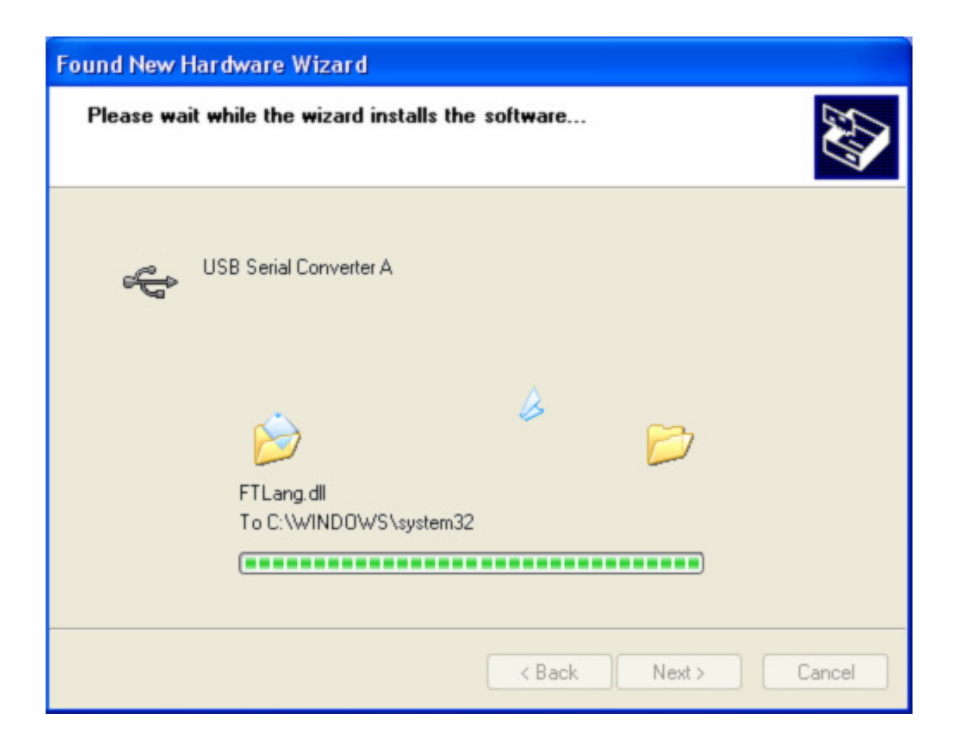

Étape 8 : Cliquez sur "Finish" pour terminer l'installation.

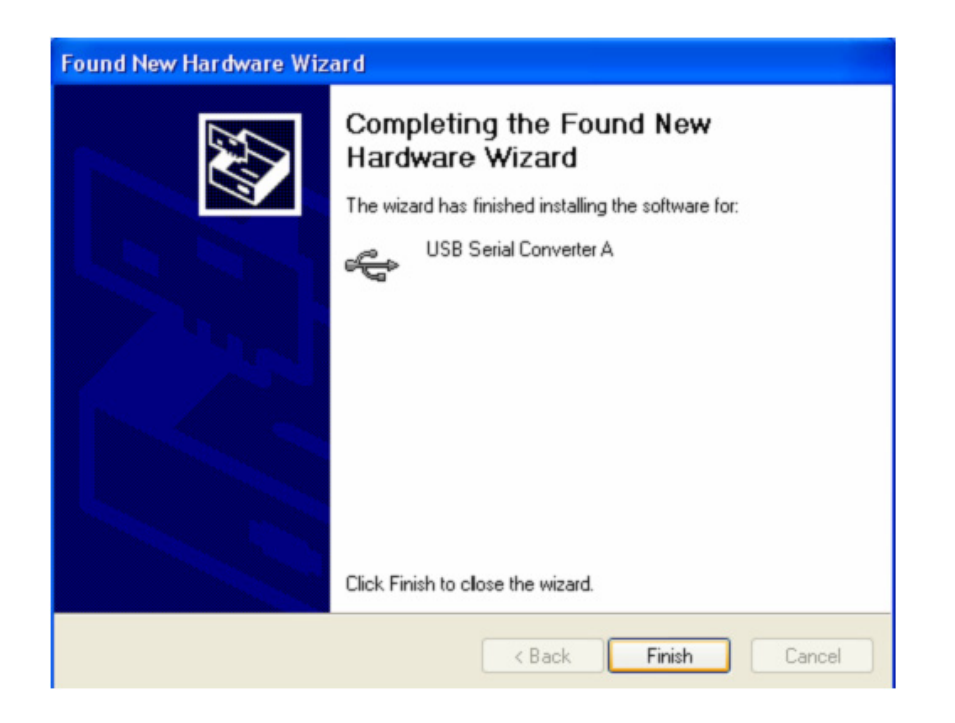

Étape 9 : Trouvez le nouveau port com.

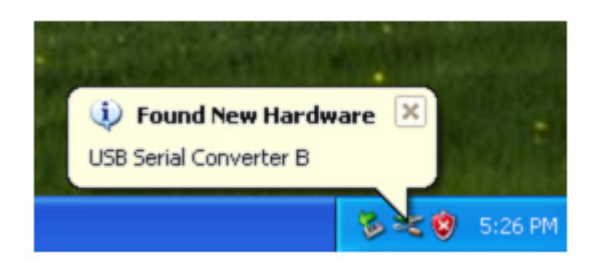

Étape 10 : Sélectionnez "No, not this time", cliquez sur "Next" pour continuer.

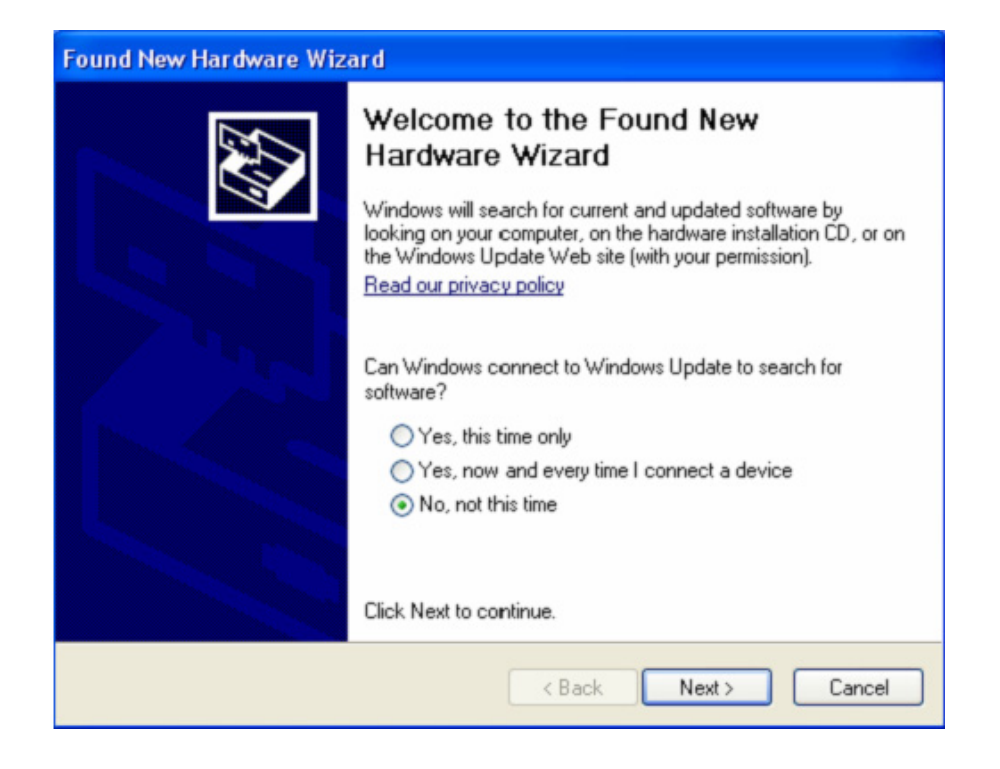

Étape 11 : Sélectionnez "Install from a list or specific location (Advanced)", cliquez sur "next" pour continuer.

| Found New Hardware Wiz | ard                                                                                                    |
|------------------------|----------------------------------------------------------------------------------------------------|
|                        | This wizard helps you install software for:<br>USB Serial Port<br>If your hardware came with an installation CD<br>or floppy disk, insert it now. |
|                        | What do you want the wizard to do?                                                                                                    |
|                        | <ul> <li>Install the software automatically (Recommended)</li> <li>Install from a list or specific location (Advanced)</li> </ul>                 |
|                        | Click Next to continue.                                                                                                    |
|                        | < Back Next > Cancel                                                                                                    |

**Étape 12 :** Sélectionnez "Include this location in the search", cliquez sur "Browse" et sélectionnez le pilote correspondant au Systèmes d'exploitation sur le CD. Cliquez sur "Next" pour continuer.

| Found New Hardware Wizard                                                                                                    |
|----------------------------------------------------------------------------------------------------|
| Please choose your search and installation options.                                                                                                    |
| <ul> <li>Search for the best driver in these locations.</li> </ul>                                                                                             |
| Use the check boxes below to limit or expand the default search, which includes local<br>paths and removable media. The best driver found will be installed.   |
| Search removable media (floppy, CD-ROM)                                                                                                    |
| Include this location in the search:                                                                                                    |
| E:\USB 2.0 TO 2x RS232\win2000_xp_x86_x64 🛛 Browse                                                                                                    |
| O Don't search. I will choose the driver to install.                                                                                                    |
| Choose this option to select the device driver from a list. Windows does not guarantee that<br>the driver you choose will be the best match for your hardware. |
|                                                                                                    |
| < Back Next > Cancel                                                                                                    |

Étape 13 : L'assistant lance l'installation et copie les fichiers sur votre système.

| Found New Hardware Wizard                 |          |        |        |
|-------------------------------------------|----------|--------|--------|
| Please wait while the wizard installs the | software |        |        |
| USB Serial Port                           |          |        |        |
| ftcserco.dll<br>To C:\WINDDWS\system32    | 7        | D      |        |
| (****************                         |          |        |        |
|                                           | < Back   | Next > | Cancel |

Étape 14 : Cliquez sur "Finish" pour terminer l'installation et fermer l'assistant.

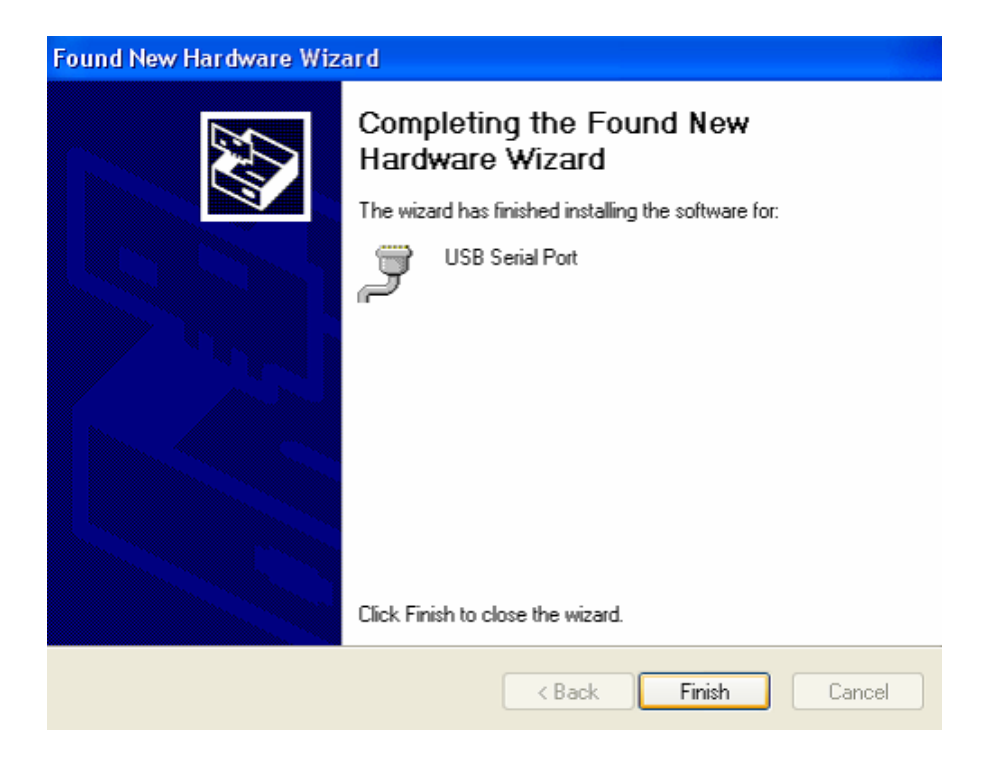

Étape 15 : Votre nouveau matériel est installé et prêt à être utilisé.

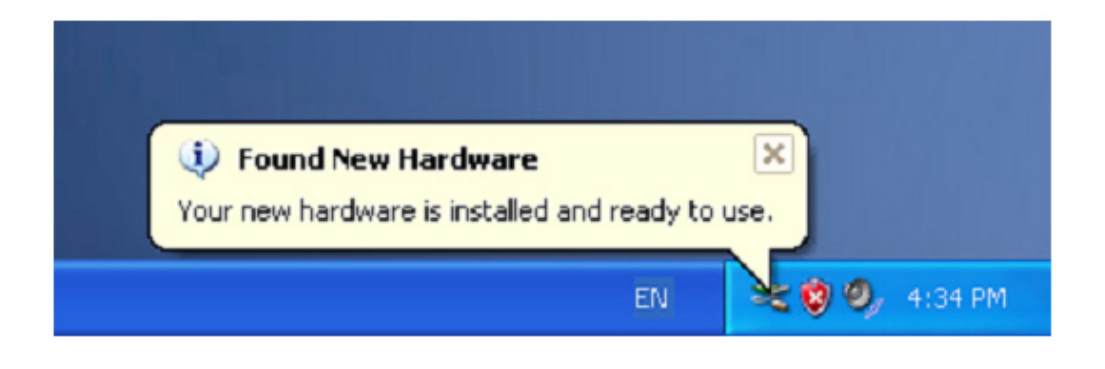

Étape 16: Si vous voulez le voir, cliquez avec le bouton droit sur "my computer", puis cliquez sur "Properties".

| 1         |                          |                          |  |
|-----------|--------------------------|--------------------------|--|
| ly Docume | ents                     |                          |  |
|           |                          |                          |  |
| T         |                          |                          |  |
|           | 0.000                    | All Property lies        |  |
| ny comp   | Suplara                  |                          |  |
|           | Explore                  |                          |  |
| -         | Search                   | A DESCRIPTION OF TAXABLE |  |
| 0         | Manage                   |                          |  |
| Mar Black | Map Network Drive        |                          |  |
| Place     | Disconnect Network Drive |                          |  |
|           | Create Shortcut          |                          |  |
| 0         | Delete                   |                          |  |
| -         | Rename                   |                          |  |
| Recycle - | Properties               |                          |  |

Étape 17 : Sélectionnez "Device Manager" dans l'onglet "Hardware" de l'écran "System Properties", cliquez dessus, vous pouvez voir les dispositifs installés sur votre ordinateur, reportez-vous à la figure suivante :

| System R   | estore                                                                                                    | Automatic I                                                               | Updates                                                                                          | Rem                                                                         | note  |
|------------|----------------------------------------------------------------------------------------------------|---------------------------------------------------------------------------|--------------------------------------------------------------------------------------------------|-----------------------------------------------------------------------------|-------|
| General    | Computer Name                                                                                                    |                                                                           | Hardware                                                                                         | Adva                                                                        | anced |
| Device Mar | aner                                                                                                    |                                                                           |                                                                                                  |                                                                             |       |
|            | he Device Manage                                                                                                    | r lists all the                                                           | hardware devir                                                                                   | es installer                                                                | 4     |
| See or     | n your computer. U                                                                                                    | se the Devic                                                              | e Manager to (                                                                                   | change the                                                                  |       |
| pr         | operties of any dev                                                                                                    | /ice.                                                                     |                                                                                                  |                                                                             | -     |
|            |                                                                                                    |                                                                           | Device M                                                                                         | lanager                                                                     |       |
| 2.5        |                                                                                                    | -                                                                         |                                                                                                  |                                                                             | /     |
| Drivers    |                                                                                                    |                                                                           |                                                                                                  |                                                                             |       |
|            |                                                                                                    |                                                                           |                                                                                                  |                                                                             |       |
| D D        | riving Signing lets y                                                                                                    | iou make su<br>dows Windi                                                 | re that installed                                                                                | drivers are                                                                 |       |
| D cc<br>ho | riving Signing lets ;<br>impatible with Win<br>iw Windows conn                                                                                             | vou make su<br>dows. Winde<br>ects to Wind                                | re that installed<br>ows Update lets<br>ows Update for                                           | drivers are<br>s you set up<br>r drivers.                                   | 5     |
|            | riving Signing lets ;<br>ompatible with Win<br>ow Windows conn<br>Driver Signin                                                                            | vou make su<br>dows. Windo<br>ects to Wind                                | re that installed<br>ows Update let:<br>ows Update for<br>Windows                                | drivers are<br>s you set up<br>r drivers.                                   | ,     |
|            | riving Signing lets ;<br>ompatible with Win<br>ow Windows conn<br>Driver Signin                                                                            | vou make su<br>dows. Windo<br>ects to Wind                                | re that installed<br>ows Update let:<br>ows Update fo<br>Windows                                 | drivers are<br>s you set up<br>r drivers.<br>Update                         | ,     |
| Hardware P | riving Signing lets ;<br>ompatible with Win<br>ow Windows conn<br>Driver Signin<br>rofiles                                                                 | you make su<br>dows. Windo<br>acts to Wind                                | re that installed<br>ows Update lets<br>ows Update for<br>Windows                                | drivers are<br>s you set up<br>r drivers.<br>Update                         | ,     |
| Hardware P | riving Signing lets ;<br>mpatible with Win<br>ow Windows conn<br>Driver Signin<br>rofiles<br>ardware profiles pr                                           | oou make su<br>dows. Winde<br>ects to Wind                                | re that installed<br>ows Update lets<br>ows Update for<br>Windows<br>for you to set u            | drivers are<br>s you set up<br>r drivers.<br>Update<br>p and store          | ,     |
| Hardware P | riving Signing lets ;<br>ompatible with Win<br>ow Windows conn<br>Driver Signin<br>rofiles<br>ardware profiles pro<br>flerent hardware co                  | vou make su<br>dows. Wind<br>ects to Wind<br>g                            | re that installed<br>ows Update let:<br>Windows<br>Vindows<br>for you to set u                   | drivers are<br>s you set up<br>r drivers.<br>Update<br>p and store          | ,     |
| Hardware P | riving Signing lets ;<br>compatible with Win<br>ow Windows conn<br>Driver Signin<br>Driver Signin<br>rofiles<br>ardware profiles pr<br>fferent hardware co | vou make su<br>dows. Wind<br>ects to Wind<br>ovide a way<br>onfigurations | re that installed<br>ws Update let:<br>lows Update for<br>Windows<br>for you to set u            | drivers are<br>s you set up<br>r drivers.<br>Update<br>p and store          |       |
| Hardware P | riving Signing lets ;<br>ompatible with Win<br>ow Windows conn<br>Driver Signin<br>Driver Signin<br>rofiles<br>ardware profiles pr<br>fferent hardware ci  | vou make su<br>dows. Wind<br>ects to Wind<br>g                            | re that installed<br>ows Update let<br>ows Update for<br>Windows<br>for you to set u<br>Hardware | drivers are<br>s you set up<br>r drivers.<br>Update<br>p and store          |       |
| Hardware P | riving Signing lets ;<br>ompatible with Win<br>ow Windows conn<br>Driver Signin<br>Tofiles<br>ardware profiles pr<br>fferent hardware co                   | vou make su<br>dows. Wind<br>ects to Wind<br>p                            | re that installed<br>ows Update let<br>ows Update for<br>Windows<br>for you to set u<br>Hardware | drivers are<br>syou set up<br>drivers.<br>Update<br>p and store<br>Profiles |       |

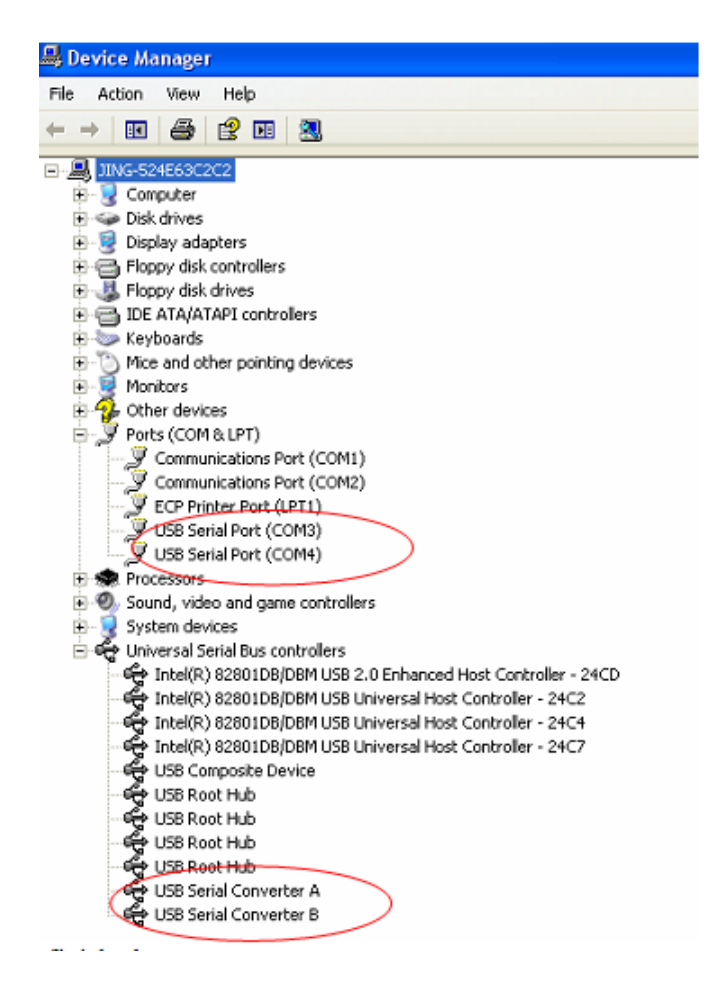

Étape 18 : Installation terminée.

## Remarque :

Une fois l'installation terminée, continuez avec les étapes suivantes si dans "Device Manager", vous pouvez voir "USB Serial Converter" mais pas "USB Serial Port (COM3/COM4)".

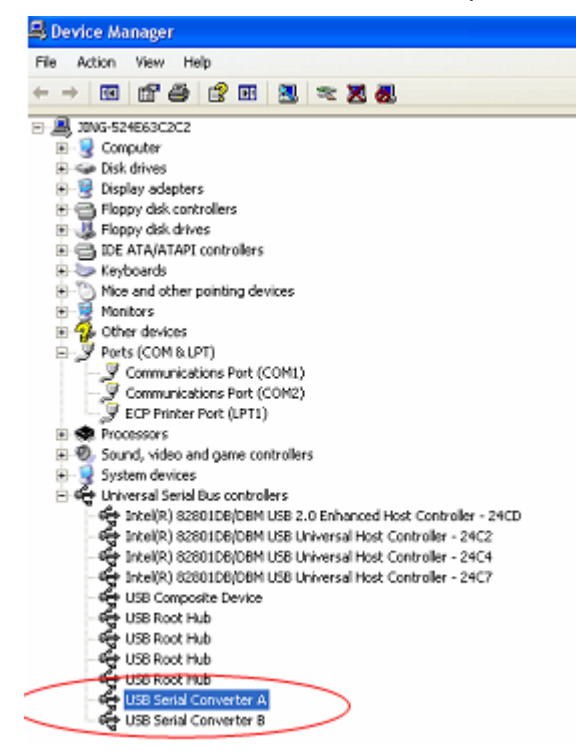

Étape A : Cliquez avec le bouton droit sur "USB Serial Converter A/ USB Serial Converter B", puis cliquez sur "Properties".

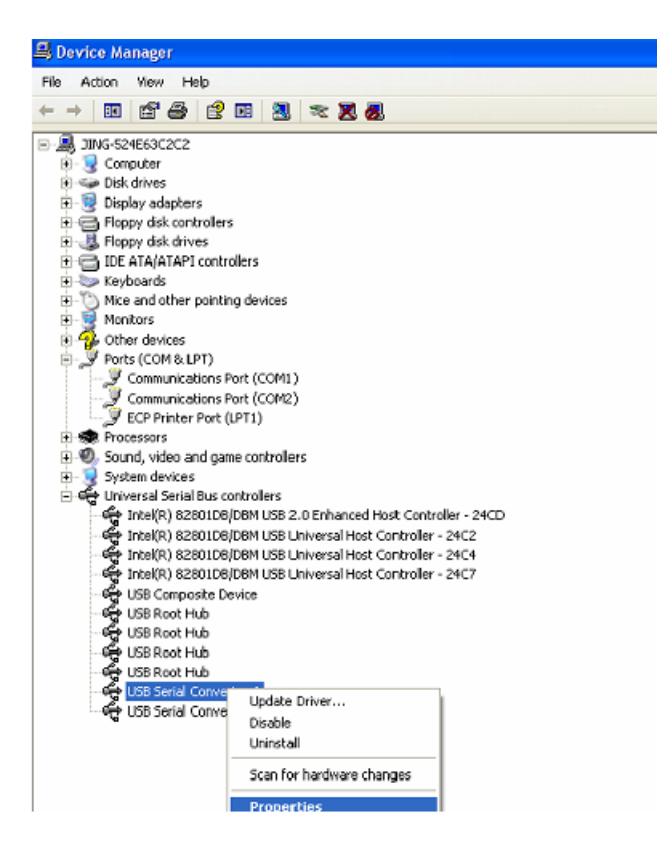

Étape B : Sélectionnez "Load VCP" dans l'onglet "Advanced", puis cliquez sur "OK".

| USB Serial Converter A Properties                  | ? 🗙 | USB Serial Converter B Properties                    | ? 🔀  |
|----------------------------------------------------|-----|------------------------------------------------------|------|
| General Advanced Driver Details                    |     | General Advanced Driver Details                      |      |
| USB Serial Converter A                             |     | USB Serial Converter B                               |      |
| - Configuration                                    |     | Configuration                                        |      |
| ose mese sewings to overlide huma device behavidu. |     | use mese senings to overlide normal device behaviou. |      |
| Coad VCP                                           |     | ✓ Load VCP                                           |      |
|                                                    |     |                                                      |      |
|                                                    |     |                                                      |      |
|                                                    |     |                                                      |      |
|                                                    |     |                                                      |      |
|                                                    |     |                                                      |      |
| OK Cancel H                                        | elp | OK Cancel                                            | Help |

**Étape C :** Retirez le convertisseur USB 2.0 des 2 ports RS232 de votre ordinateur. Rebranchez le dispositif dans un port USB de votre PC, ça doit marcher, reportez-vous à la figure suivante :

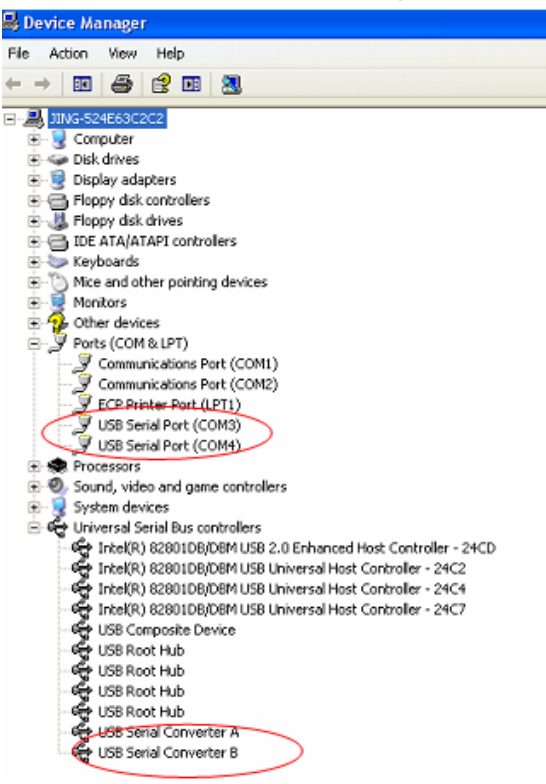

Félicitations, l'installation est réussie.

## Désinstaller le pilote :

 Aller à la "Add or Remove program" de l'écran "Control panel" et localisez "Windows Driver Package--- FTDI CDM Driver Package (03/13/2008 2.04.06) Windows Driver Package--- FTDI CDM Driver Package (03/13/2008 2.04.06)".

| <ul> <li>Alcor PeLink</li> <li>Easy Transfer Driver</li> <li>FLEXid8 Driver</li> <li>FLEXid8 Driver</li> <li>FLEXid8 Driver</li> <li>Flexid8 Drivers</li> <li>Flexid8 Drivers</li> <li>Flexid8 Drivers</li> <li>Flexid8 Driver</li> <li>Flexid8 Driver</li> <li>Flexid8 Driver</li> <li>Flexid8 Driver</li> <li>OrCAD 9.0</li> <li>Realtek AC'97 Audio</li> <li>Realtek High Definition Audio Driver</li> <li>Sentinel System Driver</li> <li>Yindows Driver Package - FIDI CDN Driver Package (03/13/2008 2.04.05)</li> <li>Yindows Driver Package - FIDI CDN Driver Package (03/13/2008 2.04.05)</li> </ul> | 1                                                                       |
|----------------------------------------------------------------------------------------------------|-------------------------------------------------------------------------|
| <ul> <li>Easy Transfer Driver</li> <li>FLEXid&amp; Driver</li> <li>FLEXid&amp; Drivers</li> <li>Flexid&amp; Drivers</li> <li>Flexid&amp; Drivers</li> <li>Flexido Transfer Products</li> <li>Flexido Transfer Products</li> <li>Flexido Transfer Products</li> <li>Flexido Transfer Drives</li> <li>Flexido Transfer Driver</li> <li>Sentinel System Driver</li> <li>Yindows Driver Package - FIDI CDN Driver Package (03/13/2008 2.04.06)</li> </ul>                                                                                                    | 🚺 Alcor FeLink                                                          |
| <ul> <li>FLEXid&amp; Driver</li> <li>Macrovision FLEXid Drivers</li> <li>Mentor Graphics Licensing</li> <li>Mentor Graphics Products</li> <li>MGC Visual Studio T Runtine</li> <li>Microsoft YinUsb 1.0</li> <li>MSN Messenger 6.1</li> <li>OrCAD 9.0</li> <li>Realtek AC '97 Audio</li> <li>Realtek High Definition Audio Driver</li> <li>Sentinel System Driver</li> <li>Yindows Driver Package - FIDI CDN Driver Package (03/13/2008 2.04.06)</li> <li>Yindows Driver Package - FIDI CDN Driver Package (03/13/2008 2.04.06)</li> </ul>                                                                    | Easy Transfer Driver                                                    |
| <ul> <li>Macrovision FLEXid Drivers</li> <li>Mentor Graphics Licensing</li> <li>Mentor Graphics Products</li> <li>MGC Visual Studio T Runtime</li> <li>Microsoft VinUsb 1.0</li> <li>MSN Messenger 6.1</li> <li>OrCAD 9.0</li> <li>Realtek AC'97 Audio</li> <li>Realtek High Definition Audio Driver</li> <li>Sentinel System Driver</li> <li>Yindows Driver Package - FIDI CDN Driver Package (03/13/2008 2.04.06)</li> <li>Yindows Driver Package - FIDI CDN Driver Package (03/13/2008 2.04.06)</li> </ul>                                                                                                 | 15 FLEXide Driver                                                       |
| <ul> <li># Hentor Graphics Licensing</li> <li># Hentor Graphics Products</li> <li># HGC Visual Studio T Runtime</li> <li># Hierosoft WinUsb 1.0</li> <li># MSN Messenger 6.1</li> <li>OrCAD 9.0</li> <li># Realtek AC'97 Audio</li> <li># Realtek Kigh Definition Audio Driver</li> <li># Sentinel System Driver</li> <li>* Yindows Driver Package - FIDI CDN Driver Package (D3/13/2008 2.04.06)</li> <li>* Yindows Driver Package - FIDI CDN Driver Package (D3/13/2008 2.04.06)</li> </ul>                                                                                                    | 15 Macrovision FLEXid Drivers                                           |
| <pre>/* Henter Graphics Products /* MGC Visual Studio 7 Euntine /* Microsoft VinUsb 1.0 /* MSN Messenger 6.1 /* OrCAD 9.0 /* Realtek AC'97 Audio /* Realtek Kigh Definition Audio Driver /* Sentinel System Driver /* Vindows Driver Package - FIDI CDN Driver Package (03/13/2008 2.04.06) /* Vindows Driver Package - FIDI CDN Driver Package (03/13/2008 2.04.06)</pre>                                                                                                    | 🔂 Mentor Graphics Licensing                                             |
| # MGC Visual Studio 7 Runtime         # Microsoft VinUsb 1.0         # MSN Messenger 6.1         OrCAD 9.0         Realtek AC '97 Audio         # Realtek High Definition Audio Driver         # Sentinel System Driver         * Yindows Driver Package - FIDI CDN Driver Package (03/13/2008 2.04.06)         * Yindows Driver Package - FIDI CDN Driver Package (03/13/2008 2.04.06)                                                                                                    | 🔐 Mentar Graphics Products                                              |
| # Hierosoft WinUsb 1.0         MSN Messenger 6.1         OrCAD 9.0         Realtek AC'97 Audio         Realtek AC'97 Audio         Sentinel System Driver         Sentinel System Driver         Yindows Driver Package - FIDI CDN Driver Package (03/13/2008 2.04.06)         Yindows Driver Package - FIDI CDN Driver Package (03/13/2008 2.04.06)                                                                                                    | ở MGC Visual Studio 7 Runtine                                           |
| <ul> <li>MSN Messenger 6.1</li> <li>OrCAD 9.0</li> <li>Realtek AC'97 Audio</li> <li>Realtek High Definition Audio Driver</li> <li>Sentinel System Driver</li> <li>Yindows Driver Package - FIDI CDN Driver Package (03/13/2008 2.04.06)</li> <li>Yindows Driver Package - FIDI CDN Driver Package (03/13/2008 2.04.06)</li> </ul>                                                                                                    | 🔂 Microsoft WinUsb 1.0                                                  |
| <ul> <li>OrCAD 9.0</li> <li>Realtek AC'97 Audio</li> <li>Realtek High Definition Audio Driver</li> <li>Sentinel System Driver</li> <li>Yindows Driver Package - FIDI CDM Driver Package (03/13/2008 2.04.06)</li> <li>Yindows Driver Package - FIDI CDM Driver Package (03/13/2008 2.04.06)</li> </ul>                                                                                                    | 🐝 MSN Nessenger 6.1                                                     |
| <ul> <li>Realtek AC'97 Audio</li> <li>Realtek High Definition Audio Driver</li> <li>Sentinel System Driver</li> <li>Yindows Driver Package - FIDI CDN Driver Package (03/13/2008 2.04.06)</li> <li>Yindows Driver Package - FIDI CDN Driver Package (03/13/2008 2.04.06)</li> </ul>                                                                                                    | 🛐 Or CAD 9.0                                                            |
| 🙀 Realtek High Definition Audio Driver<br>ở Sentinel System Driver<br>🕿 Yindows Driver Package - FIDI CDN Driver Package (DS/13/2008 2.04.05)<br>🜊 Yindows Driver Package - FIDI CDN Driver Package (D3/13/2008 2.04.05)                                                                                                    | 🙀 Realtek AC'97 Audio                                                   |
| ∰ Sentinel System Driver<br>≋ Vindows Driver Package - FIDI CDM Driver Package (03/13/2008 2.04.06)<br>≋ Vindows Driver Package - FIDI CDM Driver Package (03/13/2008 2.04.06)                                                                                                    | 🙀 Realtek High Definition Audio Driver                                  |
| ★ Yindows Driver Package - FIDI CDN Driver Package (03/13/2008 2.04.06) ★ Yindows Driver Package - FIDI CDN Driver Package (03/13/2008 2.04.06)                                                                                                    | 🔂 Sentinel System Driver                                                |
| 💐 Yindows Driver Package - FIDI CDM Driver Package (03/13/2008 2.04.06)                                                                                                    | 💐 Vindows Driver Package - FIDI CDN Driver Package (03/13/2008 2.04.06) |
|                                                                                                    | 🕿 Yindows Driver Package - FIDI CDN Driver Package (03/13/2008 2.04.05) |

- 2. Il suffit de le sélectionner et de cliquer sur "Remove " pour supprimer le pilote.
- 3. Ouvrez les pilotes de ce produit, reportez-vous à la figure suivante :

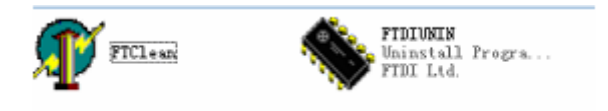

4. Double cliquez sur "FTClen.exe" ; l'interface suivante apparaît :

| 🧗 FTDI Clean Utility V1.0 |                     | - ×  |
|---------------------------|---------------------|------|
|                           | <b>FTDI</b><br>Chip |      |
| VID (Hex)<br>FTDI         |                     | []   |
| PID (Hex)                 |                     | Exit |
| Status: Ready             |                     |      |

5. Cliquez sur "Clean System" ; l'interface suivante apparaît :

| White Fill  | 🕼 FTDI Clean Utility VI.0              | - | × |
|-------------|----------------------------------------|---|---|
| Information | isconnect all FTDI devices from the PC |   |   |
| v           | nip.                                   |   |   |
|             | FTDI •                                 |   |   |
|             | PID (Hex)                              |   |   |
|             | <sup>Windows≫</sup><br>Status: Ready   |   |   |

6. Déconnectez le convertisseur USB 2.0 des 2 ports RS232 de l'ordinateur, cliquez sur "ok", l'interface suivante apparaît, cliquez sur "Yes".

|         | FTE              | FTDI Clean Utility V1.0                                   | -            | × |
|---------|------------------|-----------------------------------------------------------|--------------|---|
| Confirm | You are about to | v uninstall all FTDI drivers for VID 0x0403 and all PIDs. |              |   |
| ~       | Do you want to   | Yes No                                                    |              |   |
| •       |                  |                                                           |              |   |
|         |                  | PID (Hex)                                                 | Clean System |   |
|         |                  |                                                           | Exit         |   |
|         |                  | Windows XP<br>Status: Ready                               |              |   |

7. Cliquez sur "No" pour désinstaller le pilote.

| nfirn<br>9 D | o you want to cancel driver uninstallation? | DI |
|--------------|---------------------------------------------|----|
| Ŷ            | h                                           | iρ |
|              |                                             |    |
|              | FTDI •                                      |    |
|              |                                             |    |
|              | PID (Hex)                                   |    |

8. Lorsque la désinstallation est terminée, cliquez sur "Exit" pour quitter le programme de désinstallation.

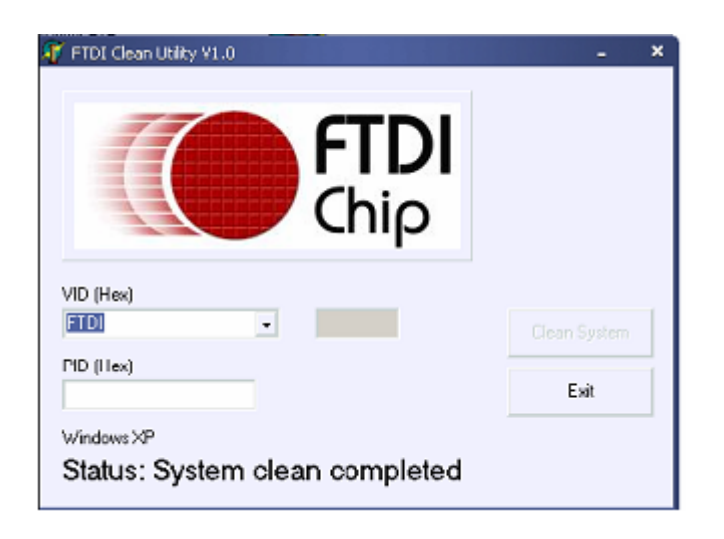

Indication : En cas de mauvaise installation et d'une utilisation non conforme dans les habitations, l'appareil peut provoquer des perturbations chez les appareils radios et autres appareils électroniques. Il s'agit d'une utilisation conforme lorsque l'appareil est utilisé, dans la mesure du possible, avec des câbles de connexion blindés (pour les produits de réseau informatique, utiliser, en outre, des câbles blindés de catégorie 5 ou plus). L'appareil a été testé et se trouve dans les limites pour les accessoires informatiques de classe B conformément aux exigences de l'EN 55022. Mise en garde : Ce produit est conforme à la classe de contrôle B - il peut provoquer des perturbations de fonctionnement dans les habitations ; dans ce cas, l'opérateur peut exiger d'appliquer des mesures appropriées et de s'y tenir. Déclaration de conformité : L'appareil satisfait les exigences de compatibilité CEM conformément à l'EN 55022 de classe B pour les équipements de traitement de l'information (ITE) et l'EN 55024. Les appareils disposant d'une alimentation en courant externe ou intégrée sont toujours conforme aux exigences de l'EN 61000-3-2 et EN 61000-3-3. De cette façon, les exigences fondamentales de sécurité de la directives EMC 2004/108/EC sont satisfaites. La conformité CE a été démontrée. Les déclarations correspondantes sont disponibles auprès du fabricant.

www.assmann.com ASSMANN Electronic GmbH Auf dem Schüffel 3 58513 Lüdenscheid Allemagne